## SITE FIX WITH EXCEL

If you encounter problems getting a hole position using the SITEFIX program on the SUN, Microsoft Excel can be used as a back up.

- 1. Open the appropriate \*.dat files created by WINFROG.
- 2. Text import wizard will step you through the file format conversion process.
  - file type = delimited; press next
  - delimiters = comma and space. If your hole is exactly on a degree line, then you will have to further delimit the degree field using the appropriate N,S,E,W in the "other" delimiter box; press next
  - Select the "time column" and change it to data format "Text".
  - Press finish.
- 3. Delete the time/dates that don't correspond to the pipe being in the hole.
- Scroll to the bottom of the data. Under the latitude decimal minutes, enter the "average" function for the entire column (i.e. =average E1:E238). Copy the result and paste into the longitude decimal minute column (i.e. this in effect copies the formula into longitude).

|      |            |            | Latitude |        | Longitude |      |   |         |
|------|------------|------------|----------|--------|-----------|------|---|---------|
| 2683 | 03/11/2001 | 22:57:48.6 | N13      | 0.1833 | 47.0056   | E146 | 0 | 1523998 |
| 2684 | 03/11/2001 | 22:58:48.6 | N13      | 0.1845 | 47.0042   | E146 | 0 | 1523995 |
| 2685 | 03/11/2001 | 22:59:48.6 | N13      | 0.1847 | 47.0041   | E146 | 0 | 1523995 |
| 2686 | 03/11/2001 | 23:00:48.6 | N13      | 0.1861 | 47.0024   | E146 | 0 | 1523992 |
| 2687 | 03/11/2001 | 23:01:48.6 | N13      | 0.1864 | 47.0034   | E146 | 0 | 1523994 |
| 2688 | 03/11/2001 | 23:02:48.6 | N13      | 0.184  | 47.0045   | E146 | 0 | 1523996 |
| 2689 | 03/11/2001 | 23:03:48.7 | N13      | 0.1838 | 47.004    | E146 | 0 | 1523995 |
| 2690 | 03/11/2001 | 23:04:48.7 | N13      | 0.1841 | 47.0034   | E146 | 0 | 1523994 |
| 2691 | 03/11/2001 | 23:05:48.7 | N13      | 0.1843 | 47.0033   | E146 | 0 | 1523994 |
| 2692 | 03/11/2001 | 23:06:48.7 | N13      | 0.185  | 47.0037   | E146 | 0 | 1523994 |
| 2693 | 03/11/2001 | 23:07:48.7 | N13      | 0.1849 | 47.0041   | E146 | 0 | 1523995 |
| 2694 | 03/11/2001 | 23:08:48.7 | N13      | 0.1859 | 47.0045   | E146 | 0 | 1523996 |
| 2695 | 03/11/2001 | 23:09:48.7 | N13      | 0.1867 | 47.0045   | E146 | 0 | 1523996 |
| 2696 | 03/11/2001 | 23:10:48.8 | N13      | 0.1868 | 47.0043   | E146 | 0 | 1523996 |
| 2697 | 03/11/2001 | 23:11:48.8 | N13      | 0.1854 | 47.0064   | E146 | 0 | 1523999 |
| 2698 | 03/11/2001 | 23:12:48.8 | N13      | 0.1842 | 47.0074   | E146 | 0 | 1524001 |
| 2699 | 03/11/2001 | 23:13:48.8 | N13      | 0.1841 | 47.0061   | E146 | 0 | 1523999 |
| 2700 | 03/11/2001 | 23:14:48.8 | N13      | 0.1839 | 47.0054   | E146 | 0 | 1523998 |
| 2701 | 03/11/2001 | 23:15:48.8 | N13      | 0.1841 | 47.0058   | E146 | 0 | 1523998 |
| 2702 | 03/11/2001 | 23:16:48.8 | N13      | 0.183  | 47.0048   | E146 | 0 | 1523997 |
| 2703 | 03/11/2001 | 23:17:48.8 | N13      | 0.1827 | 47.0055   | E146 | 0 | 1523998 |
| 2704 | 03/11/2001 | 23:18:48.8 | N13      | 0.1829 | 47.0058   | E146 | 0 | 1523998 |

| 2705 | 03/11/2001 | 23:19:48.8 | N13 | 0.185  | 47.005  | E146 | 0 | 1523997 |
|------|------------|------------|-----|--------|---------|------|---|---------|
| 2706 | 03/11/2001 | 23:20:48.8 | N13 | 0.1854 | 47.0051 | E146 | 0 | 1523997 |
| 2707 | 03/11/2001 | 23:21:48.8 | N13 | 0.1843 | 47.0056 | E146 | 0 | 1523998 |
| 2708 | 03/11/2001 | 23:22:48.8 | N13 | 0.1839 | 47.0051 | E146 | 0 | 1523997 |

| average   | 0.184592308 | 47.0047692 |  |  |  |
|-----------|-------------|------------|--|--|--|
| stand dev | 0.001130636 | 0.00111311 |  |  |  |

- 5. For all practical purposes, you now have a average position for the hole. Write down the position along with the start and stop time you used.
- 6. Click on Chart wizard to verify the data.
- 7. You can use the stdev function to verity the data.
- 8. Save the file using "save as" and label it "Hole####.xls"
- 9. Enter the position in Winfrog as a waypoint.

If you want to get a plot for all holes at one site, enter the results for the Final hole fixes obtained with SUN Sitefix and make a plot, setting up the plot up as follows:

| Hole  | Longitude |        |         | Latitude |
|-------|-----------|--------|---------|----------|
| 1200A | E146      | 0.1854 | 47.0053 | N13      |
| 1200B | E146      | 0.1981 | 47.0039 | N13      |
| 1200C | E146      | 0.1717 | 47.0724 | N13      |
| 1200D | E146      | 0.1715 | 47.0443 | N13      |
| 1200E | E146      | 0.1858 | 47.0014 | N13      |
| 1200F | E146      | 0.1860 | 47.0154 | N13      |

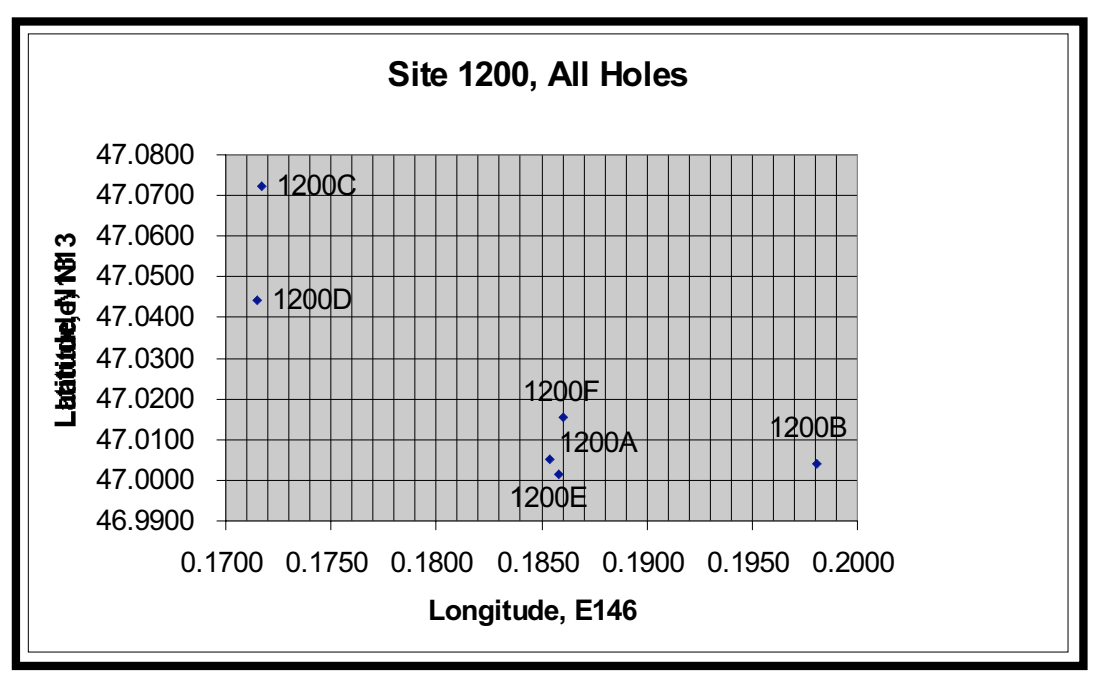